## Návod na prihlásenie sa do aplikácie Mankeel

1. Stiahnite si aplikáciu Mankeel do Vášho zariadenia (mobil, tablet).

2. Zapnite Bluetooth na Vašom zariadení a otvorte aplikáciu Mankeel.

**3.** Po úvodnej informácii sa v dolnej časti displeja objaví šedé tlačidlo "Search Device" (Nájdi zariadenie). Kliknite na toto tlačidlo.

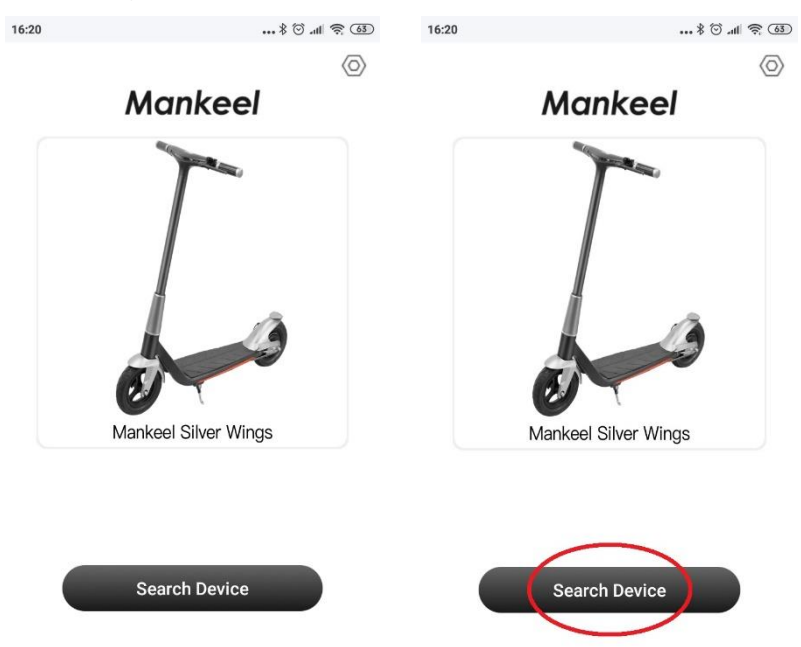

**4.** Vaše zariadenie začne hľadať iné **zariadenia v okolí**. Zapnite preto kolobežku, aby ju bolo možné nájsť. Na displeji sa objaví jej obrázok s číselným kódom. Kliknite naňho.

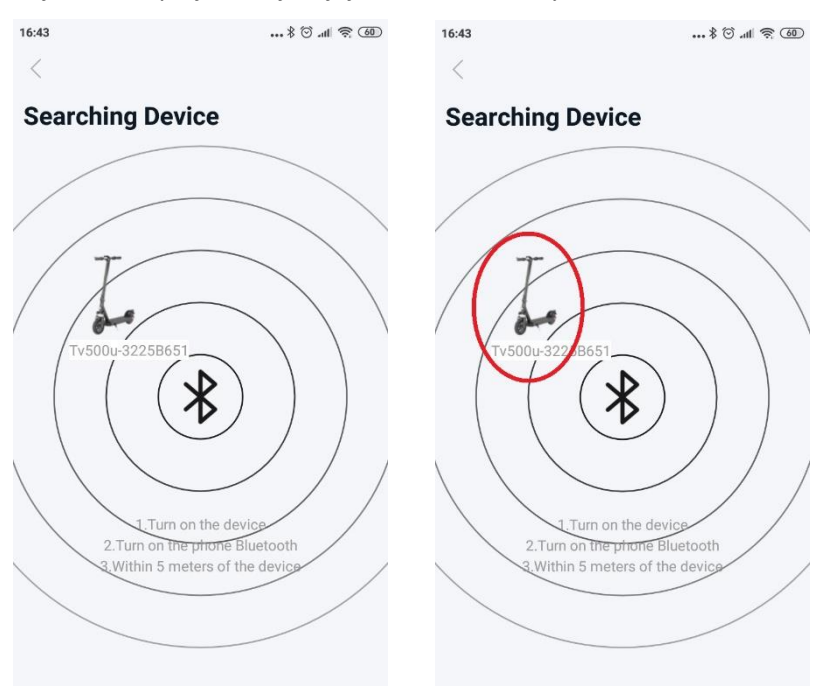

**5.** Po nájdení a rozpoznaní kolobežky sa objaví výzva na **vloženie hesla**. Prednastavené heslo je 6 núl (000000). Kliknite do oranžovo obrúbeného poľa, vpíšte heslo a kliknite na "Confirm" (potvrdiť).

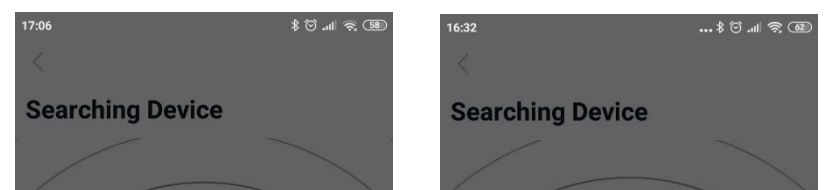

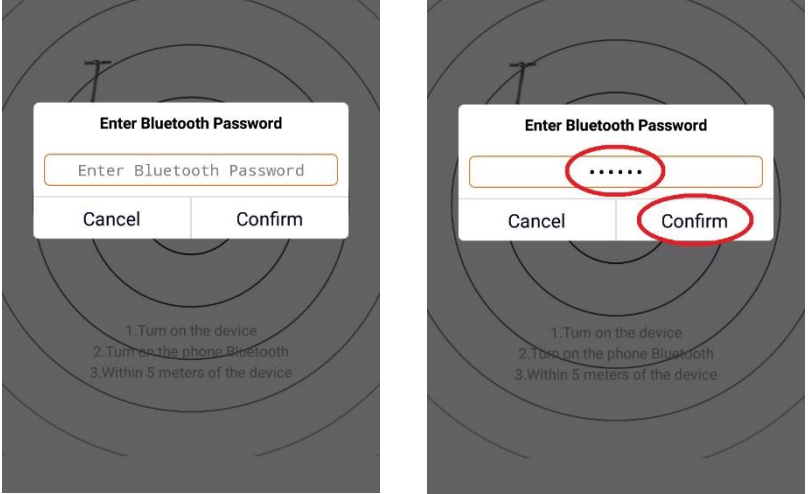

6. Objaví sa hlavná stránka aplikácie Mankeel. V nej sa zobrazuje aktuálna rýchlosť kolobežky (km/h alebo mph), prejdená vzdialenosť (celková ODO aj od posledného vynulovania TRIP) a stav batérie (v %). Cez ikonku šesťhrannej matice sa viete prepnúť do nastavení a cez ikonku vidlicového kľúča sa dostanete k informáciám o kolobežke.

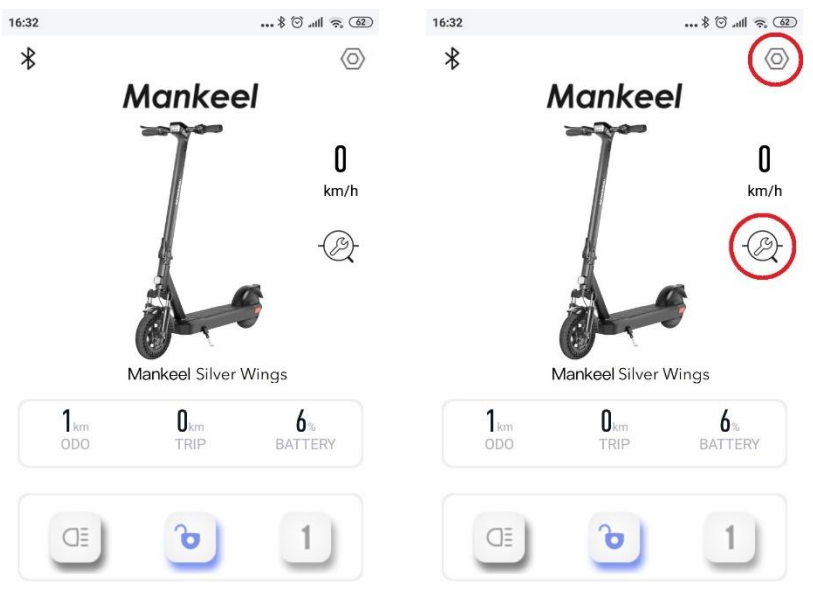

## 7. Nastavenia

|                             | ••• ¥ ⊙ ₄11                                                                                                    | <u>?</u> , (61)                                                                                                    |
|-----------------------------|----------------------------------------------------------------------------------------------------|----------------------------------------------------------------------------------------------------|
|                             |                                                                                                    |                                                                                                    |
| e Settings                  |                                                                                                    |                                                                                                    |
| ata show                    |                                                                                                    |                                                                                                    |
| ele Temperature             | 0°C                                                                                                    |                                                                                                    |
| ry Temperature              | 0°C                                                                                                    |                                                                                                    |
| ging                        | YES                                                                                                    |                                                                                                    |
| ry                          | б %                                                                                                    |                                                                                                    |
| nt                          | 0 mA                                                                                                    |                                                                                                    |
| ge                          | 41 V                                                                                                    |                                                                                                    |
| r                           | 0 W                                                                                                    |                                                                                                    |
| th                          |                                                                                                    |                                                                                                    |
| Bluetooth Name              |                                                                                                    | >                                                                                                    |
| Bluetooth Passw             | ord                                                                                                    | >                                                                                                    |
| Auto connect                |                                                                                                    |                                                                                                    |
| ontrol                      |                                                                                                    |                                                                                                    |
| Cruise switch               |                                                                                                    |                                                                                                    |
| Startup mode                | Sliding Start                                                                                                    | >                                                                                                    |
| Speed Unit                  | km/h                                                                                                    | >                                                                                                    |
| Set Max Speed               | 40 km/h                                                                                                    | >                                                                                                    |
| Auto shutdown               | 10                                                                                                    | >                                                                                                    |
| Battery Lock                | Unlock                                                                                                    | >                                                                                                    |
| Display firmware upgrade    |                                                                                                    | >                                                                                                    |
| Controller firmware upgrade |                                                                                                    | >                                                                                                    |
|                             |                                                                                                    |                                                                                                    |
|                             | e Settings<br>ata show<br>E Temperature<br>ry Temperature<br>ging<br>ry<br>ant<br>ge<br>ant<br>ge<br>ant<br>ge<br>ant<br>ge<br>ant<br>ge<br>ant<br>ge<br>ant<br>ge<br>ant<br>ge<br>ant<br>ant<br>ge<br>ant<br>ant<br>ge<br>ant<br>ant<br>ge<br>ant<br>ant<br>ge<br>ant<br>ant<br>ant<br>ant<br>ant<br>ant<br>ant<br>ant<br>ant<br>ant | See Settings   ata show   See Settings   ata show   See Temperature 0 °C   ry Temperature 0 °C   ging YES   ry 6 %   ant 0 mA   ge 41 V   ant 0 mA   ge 41 V   ant 0 mA   ge 41 V   ant 0 mA   ge 41 V   atto connect 0 W   atto connect 0 W   control 0 W   Startup mode Sliding Start   Speed Unit km/h   Auto shutdown 10   Battery Lock Unlock   Display firmware upgrade Controller firmware upgrade |

## 8. Informácie

| 16:33               |                                  |
|---------------------|----------------------------------|
| <                   | Error Information                |
| $\bigcirc$          | Blocked: No                      |
| $\odot$             | Temporarily Blocked: No          |
| Of                  | Long Blocked: No                 |
| $\wedge$            | Illegally Moving Vehicles: No    |
| $\bigcirc$          | Overspeed: No                    |
| <u>M</u>            | Wrong Operation: No              |
| <mark>\[</mark> \   | Shaking: No                      |
| <b>P</b>            | Short Circuit: No                |
| Low.                | Low Voltage Current Limiting: No |
| 0-                  | Left Drive Anomaly: Normal       |
| -0                  | Right Drive Anomaly: Normal      |
| ا مح<br>م ا         | Hall: Normal                     |
| رم<br>م             | Hall Left Abnormal: Normal       |
| رع<br>اکم           | Hall Right Abnormal: Normal      |
| $\bigvee_{\bullet}$ | Low Voltage Current Limiting: No |
| <b>R</b>            | Controller Damage: No            |
| <b>B</b>            | Short Circuit Of Controller: No  |
| <u>\$\$\$</u>       | High Temperature: No             |
|                     | Motor Overcurrent: No            |
|                     | Controller Overcurrent: No       |
| Ŀ                   | The Clock: Normal                |
| -ĴÞ                 | Turn Abnormal: No                |
| ŢÞ                  | Brake Handle Exceptions: No      |
|                     | Lack Of Phase: No                |
| ٢                   | Gyroscope: Normal                |

Mk

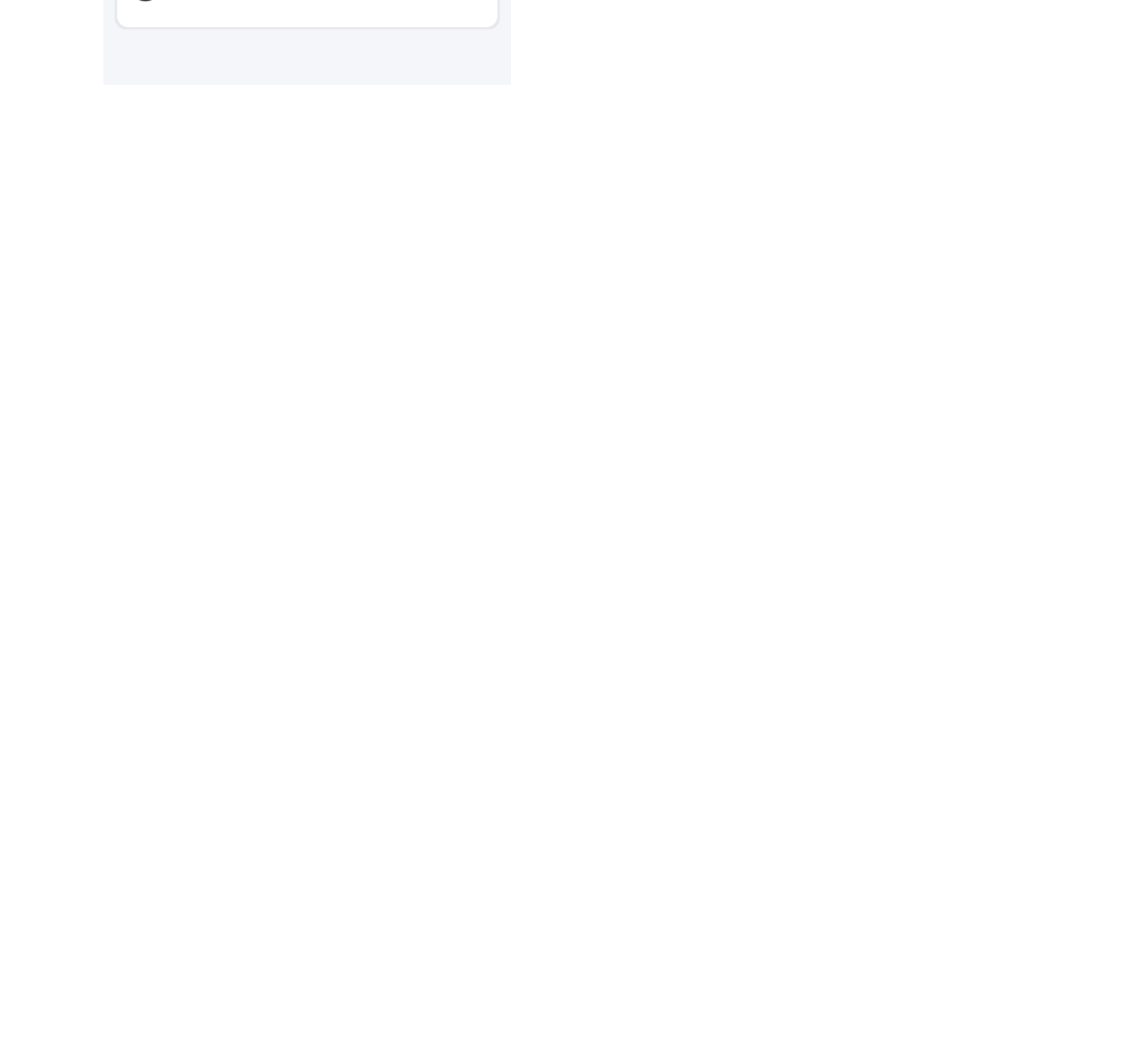